# ขั้นตอนการเข้าสู่ระบบ และกรณีลืม Password

ในขั้นตอนการเข้าระบบของเว็บไซต์ Jobmobi.com ในการเข้าสู่ระบบของท่านที่เป็นสมาชิกกับทางเว็บไซต์ จะแบ่ง ออกเป็น 2 ส่วนคือ ส่วนการเข้าระบบของผู้สมัครงาน และส่วนการเข้าระบบของผู้ประกอบการ(บริษัทลงประกาศงาน) ใน ขั้นตอนการเข้าระบบ มีขั้นตอนดังนี้

### 1. การเข้าระบบในส่วนของผู้สมัครงาน

1.1 กรณีอยู่หน้าแรกของเว็บไซต์ ให้กรอก Username และ Password ในส่วนของผู้สมัครงาน ดังภาพ

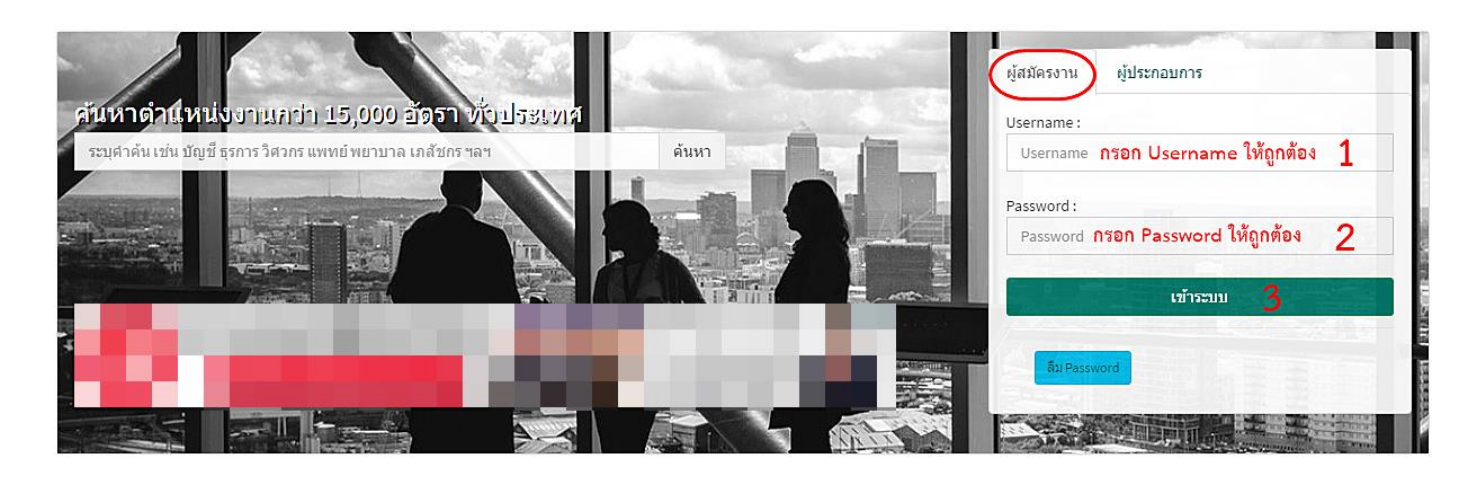

1.2 กรณีคลิกที่เมนู "สมาชิกเข้าระบบ" ให้กรอก Username และ Password ในส่วนของผู้สมัครงาน ดังภาพ

| เม้ครงานเ | ข้าระบบ                             |  |
|-----------|-------------------------------------|--|
| sername   | username กรอก Username ให้ถูกต้อง 1 |  |
| assword   | Password กรอก Password ให้ถูกต้อง 2 |  |
|           | 🔲 Login อัตโนมัติในครั้งหน้า        |  |
|           | เข้าระบบ+⊃ 3                        |  |
|           | -                                   |  |

## 2. การเข้าระบบในส่วนของผู้ประกอบการ (บริษัทลงประกาศงาน)

## 2.1 กรณีอยู่หน้าแรกของเว็บไซต์ ให้กรอก Username และ Password ในส่วนของผู้ประกอบการ ดังภาพ

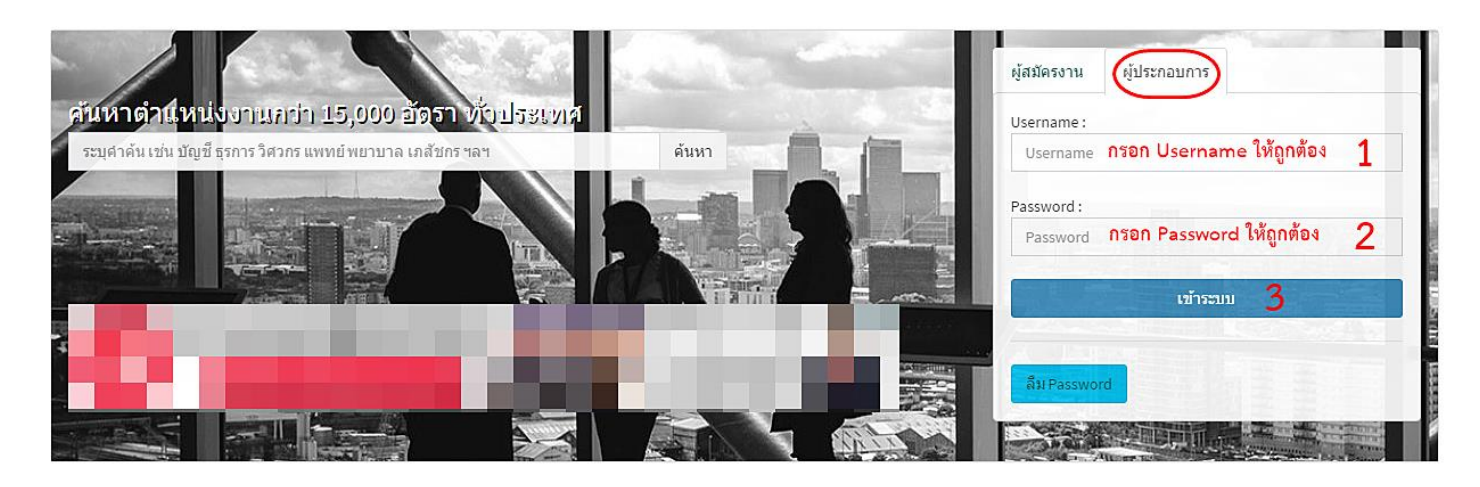

2.2 กรณีคลิกที่เมนู "สมาชิกเข้าระบบ" ให้กรอก Username และ Password ในส่วนของผู้ประกอบการ ดังภาพ

| <u>ู้</u> ประกอบการเข้าระบบ |                                   |            |  |
|-----------------------------|-----------------------------------|------------|--|
| Jsername                    | username กรอก Username ให้ถูกต้อ  | ۹ <b>1</b> |  |
| Password                    | Password กรอก Password ให้ถูกต้อง | 2          |  |
|                             | 🔲 Login อัตโนมัติในครั้งหน้า      |            |  |
|                             | เข้าระบบ+ว 3                      |            |  |
|                             |                                   |            |  |

#### กรณีในส่วนของการลืม Password

ในส่วนของผู้สมัครงานหรือผู้ประกอบการลืม Password ที่ใช้ในการเข้าระบบ สามารถทำได้ตามขั้นตอน ดังนี้

#### 1. กรณีผู้สมัครงานลืม Password

- กรณีอยู่ "หน้าแรก" ให้คลิกที่ปุ่ม
ติม Password
ในส่วนของผู้สมัครงาน แล้วทำการกรอกอีเมล์ของ
ท่านที่ท่านกรอกในขั้นตอนการฝากประวัติในช่อง ใส่ Email เพื่อรับ Password ใหม่ >> คลิกปุ่ม
ขอ Password ใหม่
(หากอีเมล์ของผู้สมัครงานนั้น มีอยู่ในระบบจริง) ระบบจะทำการส่งข้อมูลไปยัง E-mail ของท่าน ดังภาพ

| mail เพื่อรับ Password ใหม่ :     |
|-----------------------------------|
| mail เพื่อขอ Password ใหม่ 2      |
|                                   |
| 3 צום Password שוֹא Password שוֹא |
| ลับไปเข้าระบบใหม่                 |
|                                   |

- กรณีอยู่ "หน้าสมาชิกเข้าระบบ" ให้ผู้สมัครงานกรอก E-mail ในช่อง "ใส่ Email เพื่อขอ Password ใหม่" แล้วคลิกปุ่ม "Go!" (หากอีเมล์ของผู้สมัครงานนั้น มีอยู่ในระบบจริง) ระบบจะทำการส่งข้อมูลไปยัง E-mail ของท่าน ดังภาพ

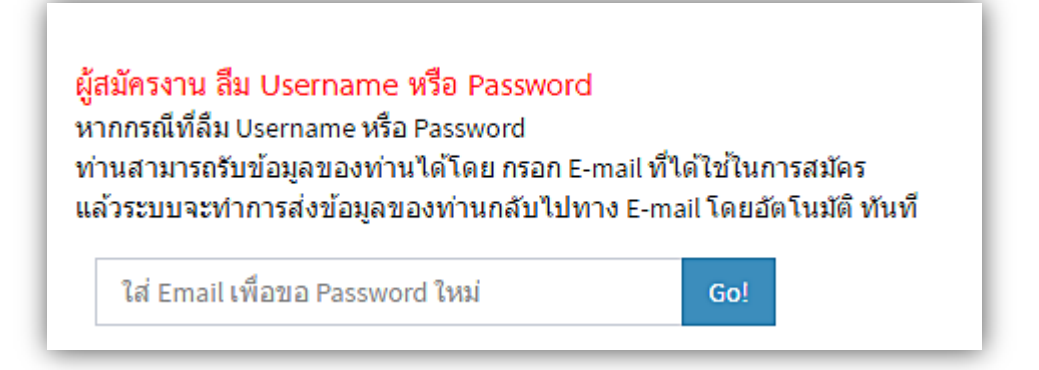

#### 2. กรณีผู้ประกอบการลืม Password

- กรณีอยู่ "หน้าแรก" ให้คลิกที่ปุ่ม ฉีม Password ในส่วนของผู้ประกอบการ แล้วทำการกรอกอีเมล์ของ
ท่านที่ท่านกรอกในขั้นตอนการลงทะเบียน หรือหากมีการเปลี่ยนแปลงอีเมล์ ให้ใส่อีเมล์ที่มีการแก้ไขในระบบแล้วในช่อง ใส่
Email เพื่อรับ Password ใหม่ >> คลิกปุ่ม บอ Password ใหม่
ระบบจะทำการส่งข้อมูลไปยัง E-mail ของท่าน ดังภาพ

| ผู้สมัครงาน ผู้ประกอบการ                                | ผู้สมัครงาน ผู้ประกอบการ            |
|---------------------------------------------------------|-------------------------------------|
| Username :                                              |                                     |
| Username                                                | กรอก Email เพื่อรับ Password ใหม่ : |
| Password :                                              | ใส่ Email เพื่อขอ Password ใหม่ 2   |
| Password                                                |                                     |
|                                                         | <u>3</u> ขอ Password ใหม่           |
| เข้าระบบ                                                |                                     |
| ลืม Password                                            | < กลับไปเข้าระบบใหม่                |
| (คลิกป่ย "ลีย Desquard" เพื่อกรอก E                     |                                     |
| เป็นการระบบกลายการการการการการการการการการการการการการก |                                     |

กรณีอยู่ "หน้าสมาชิกเข้าระบบ" ให้ผู้ประกอบการกรอก E-mail ในช่อง "ใส่ Email เพื่อขอ Password
ใหม่" แล้วคลิกปุ่ม "Go!" (หากอีเมล์ของผู้ประกอยการนั้น มีอยู่ในระบบจริง) ระบบจะทำการส่งข้อมูลไปยัง E-mail
ของท่าน ดังภาพ

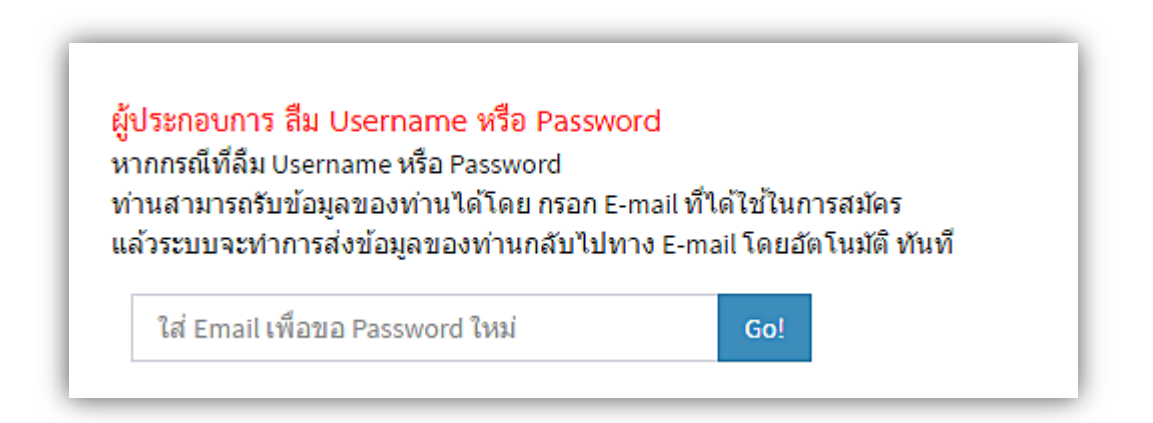